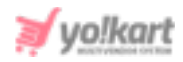

# **Google Analytics API Keys Setup Guide**

The admin can configure 'Google Analytics' keys from System Settings > General Settings > Third-Party API.

| Google Analytics                                                    |                                                                 |  |  |  |  |  |  |  |  |  |  |
|---------------------------------------------------------------------|-----------------------------------------------------------------|--|--|--|--|--|--|--|--|--|--|
| Client Id                                                           |                                                                 |  |  |  |  |  |  |  |  |  |  |
|                                                                     | This Is The Application Client ID Used In Analytics Dashboard.  |  |  |  |  |  |  |  |  |  |  |
| Secret Key                                                          |                                                                 |  |  |  |  |  |  |  |  |  |  |
|                                                                     | This Is The Application Secret Key Used In Analytics Dashboard. |  |  |  |  |  |  |  |  |  |  |
| Analytics Id                                                        |                                                                 |  |  |  |  |  |  |  |  |  |  |
|                                                                     | This Is The Google Analytics Id. Ex. Ua-xxxxxxx-xx.             |  |  |  |  |  |  |  |  |  |  |
| Please save your settings & click here to Re-Authenticate settings. |                                                                 |  |  |  |  |  |  |  |  |  |  |

# Fig. 1: Google Analytics Settings (Admin-end)

# a. Configure Client Id and Secret Key

# To collect these keys, the admin must follow the steps provided below:

- 1. The admin must login into their gmail account by entering their gmail ID and password. If the admin does not have a gmail account, they must first complete their Sign Up process.
- Once logged in, the admin must visit <u>https://console.developers.google.com/</u>.
   As shown in figure 2, the dashboard will open on the screen.

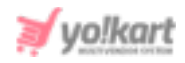

| ≡   | Google APIs Select a proj | oject 🔻 | ٩     |       |     |     |     |    |    |    |   | - | S  | Se | ea | arc | ch | for  | r Af | Pls  | s a  | an  | d   | Se  | erv | ric | es | 5 |  |  |  |  | • |  | Ĩ | Ì | ( | 9   |    | Ļ  |    |    |     | ( | • |
|-----|---------------------------|---------|-------|-------|-----|-----|-----|----|----|----|---|---|----|----|----|-----|----|------|------|------|------|-----|-----|-----|-----|-----|----|---|--|--|--|--|---|--|---|---|---|-----|----|----|----|----|-----|---|---|
| API | APIs & Services           | Dash    | board | d     |     |     |     |    |    |    |   |   |    |    |    |     |    |      |      |      |      |     |     |     |     |     |    |   |  |  |  |  |   |  |   |   |   |     |    |    |    |    |     |   |   |
| ٠   | Dashboard                 |         | -     |       |     |     |     |    |    |    |   |   |    |    |    |     |    |      |      |      |      |     |     |     |     |     |    |   |  |  |  |  |   |  |   |   |   | 0.0 | -  | TE | DE |    | F0. | - |   |
| 出   | Library                   | 0       | То    | To vi | VIE | VIE | /16 | 16 | 16 | IE | e | e | ew | W  | th | าเร | pa | age, | , se | elec | ct a | a p | oro | Jeo | ct. |     |    |   |  |  |  |  |   |  |   |   |   | CR  | EA | IE | Рн | 00 | EC  | 1 |   |
| 0+  | Credentials               |         |       |       |     |     |     |    |    |    |   |   |    |    |    |     |    |      |      |      |      |     |     |     |     |     |    |   |  |  |  |  |   |  |   |   |   |     |    |    |    |    |     |   |   |
| 19  | OAuth consent screen      |         |       |       |     |     |     |    |    |    |   |   |    |    |    |     |    |      |      |      |      |     |     |     |     |     |    |   |  |  |  |  |   |  |   |   |   |     |    |    |    |    |     |   |   |
|     | Domain verification       |         |       |       |     |     |     |    |    |    |   |   |    |    |    |     |    |      |      |      |      |     |     |     |     |     |    |   |  |  |  |  |   |  |   |   |   |     |    |    |    |    |     |   |   |
| ≡¢  | Page usage agreements     |         |       |       |     |     |     |    |    |    |   |   |    |    |    |     |    |      |      |      |      |     |     |     |     |     |    |   |  |  |  |  |   |  |   |   |   |     |    |    |    |    |     |   |   |

# Fig. 2: Dashboard

3. On the dashboard, the admin must click on '**Select a Project**' drop-down provided on the top-navigation panel. If no project has been created as shown in figure 3, click on the '**New Project**' button provided on the top-right corner.

| Select from NO ORGANIZATION V | NEW PROJECT |
|-------------------------------|-------------|
| Q                             |             |
| RECENT ALL                    |             |
| Name                          | ID          |
| No organization               | 0           |
|                               |             |
|                               |             |
|                               |             |
|                               |             |
|                               |             |
|                               |             |
|                               |             |
|                               |             |
|                               |             |
|                               | CANCEL OPEN |
|                               |             |
|                               |             |

# Fig. 3: Select a Project

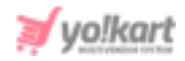

- 4. A 'New Project' form will appear as shown in figure 4. Admin must:
  - **Project Name\*:** Enter a unique project name.
  - **Organization\*:** Select the organization to which the new project is to be attached. This select cannot be changed later.
  - **Location\*:** Enter the link of the parent organization or folder.

| ≡ G                  | oogle APIs                                                                            |                         |
|----------------------|---------------------------------------------------------------------------------------|-------------------------|
| lew Pi               | roject                                                                                |                         |
|                      | You have 5 projects remaining in your quota. Re<br>delete projects. <u>Learn more</u> | equest an increase or   |
|                      | MANAGE QUOTAS                                                                         |                         |
| Project r<br>My Proj | name.*                                                                                | 0                       |
| Project I            | D: modern-tangent-285712. It cannot be changed late                                   | er. EDIT                |
| Organiza             | ation *                                                                               |                         |
| ' ,                  | 1.com                                                                                 | - 0                     |
| Select a             | n organization to attach it to a project. This selection o                            | can't be changed later. |
| B /                  | , '.com                                                                               | BROWSE                  |
| Parent o             | organization or folder                                                                |                         |
| CREAT                | E CANCEL                                                                              |                         |

#### Fig. 4: Create New Project Form

Once the input fields have been entered, the admin must click on '**Create**' to add the new project.

5. The admin will be redirected to the '**Dashboard**' of the newly created project as shown in figure 5.

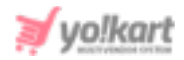

| ≡              | Google APIs 1 Test 33 | •      | Q      | Search      | for AF  | Pls and Se    | rvices        |               | /                | •             |            | ŧ     | 0      | ۰         | ł |
|----------------|-----------------------|--------|--------|-------------|---------|---------------|---------------|---------------|------------------|---------------|------------|-------|--------|-----------|---|
| API            | APIs & Services       | APIs & | Servic | es          | +       | ENABLE        | APIS AND S    | ERVICES       |                  |               |            |       |        |           |   |
| φ              | Dashboard             | •      | Mar de |             |         |               |               |               |                  |               |            |       | the 10 |           |   |
| ***            | Library               |        | You do | on't have a | ny APIs | s available t | to use yet. T | o get started | l, click "Enable | e APIs and se | rvices" or | go to | the AP | 1 library |   |
| 0*             | Credentials           |        |        |             |         |               |               |               |                  |               |            |       |        |           |   |
| 59             | OAuth consent screen  |        |        |             |         |               |               |               |                  |               |            |       |        |           |   |
|                | Domain verification   |        |        |             |         |               |               |               |                  |               |            |       |        |           |   |
| T <sub>0</sub> | Page usage agreements |        |        |             |         |               |               |               |                  |               |            |       |        |           |   |

#### Fig. 5: Dashboard of Selected Project

The admin must click on the 'Enable APIs and Services' button provided on this page. The admin will be redirected to 'Welcome to the API Library' page as shown in figure 6.

| ≡ Google APIs :                           | Test 3 🔻                                                   | Search for APIs and Services                     | Ψ.                            | <b>ii 0</b> 1 : (                                 |
|-------------------------------------------|------------------------------------------------------------|--------------------------------------------------|-------------------------------|---------------------------------------------------|
| ← API Library                             |                                                            |                                                  |                               |                                                   |
| *                                         | · ·                                                        |                                                  |                               |                                                   |
| D . 4                                     | Welcome to the API Li<br>The API Library has documentation | brary<br>, links, and a smart search experience. | 5                             | · ·                                               |
|                                           | Q Search for APIs & Service                                | s                                                |                               | •                                                 |
| Filter by                                 | Maps                                                       |                                                  |                               | VIEW ALL (17)                                     |
| VISIBILITY<br>Public (294)<br>Private (2) | Maps SDK for Android<br>Google                             | Maps SDK for iOS<br>Google                       | Maps JavaScript API<br>Google | Places API<br>Google                              |
| CATEGORY<br>Advertising (13)              | Maps for your native Android app.                          | Maps for your native iOS app.                    | Maps for your website         | Get detailed information about 100 million places |

# Fig. 6: 'Welcome to the API Library' Page

6. The admin must search '**Google Analytics API**' in the search bar provided on this page which will provide search results as shown in figure 7.

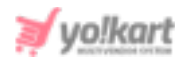

|                                                                                          | • Test 33 🔻 | Q Search for APIs and Services                                                                                  | - |
|------------------------------------------------------------------------------------------|-------------|----------------------------------------------------------------------------------------------------|---|
| ← Search                                                                                 |             | Q Google Analytics API                                                                                          | × |
| Filter by                                                                                | 10 results  |                                                                                                    |   |
| CATEGORY<br>Advertising (1)<br>Analytics (4)                                             | al          | Google Analytics API<br>Google<br>The Analytics API provides access to Analytics configuration and report data. |   |
| Analytics (4)<br>Big data (4)<br>Financial services (1)<br>Healthcare (1)<br>Storage (1) | 4           | Google Analytics Reporting API<br>Google<br>Access report data in Google Analytics.                             |   |
| YouTube (2)<br>Other (1)                                                                 | ٠           | YouTube Analytics API<br>Google<br>Retrieves your YouTube Analytics data.                                       |   |

# Fig. 7: Search 'Google Analytics API'

The admin must select the first option as marked in the figure 7.

 The admin will be redirected to the 'Google Analytics API' page as shown in figure 8 below.

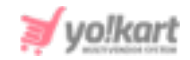

|                                                                                                    | ۹ ۵                                      | Search for APIs and Services      |
|----------------------------------------------------------------------------------------------------|------------------------------------------|-----------------------------------|
| <del>&lt;</del>                                                                                                    |                                          |                                   |
| Google Analytics API<br>Google<br>The Analytics API provides access to Analytics configuration and rep<br>ENABLE TRY THIS API [2]                                                                                                    | ort data.                                |                                   |
| OVERVIEW DOCUMENTATION                                                                                                    |                                          |                                   |
| Overview The Analytics API provides access to Analytics configuration and report data.                                                                                                    | dditional c                              | letails                           |
| About Google                                                                                                    | ype: <u>APIs &amp; s</u><br>ast updated: | services<br>: 1/11/20             |
| Google's mission is to organize the world's information and make it<br>universally accessible and useful. Through products and platforms like<br>Search, Maps, Gmail, Android, Google Play, Chrome and YouTube, Google<br>plays a meaningful role in the daily lives of billions of people. | ategory: <u>Oth</u><br>ervice name       | ier<br>: analytics.googleapis.com |
| Tutorials and documentation                                                                                                    |                                          |                                   |
| Terms of Service                                                                                                    |                                          |                                   |

Fig. 8: Google Analytics API page

Admin must click on the 'Enable' button which will redirect them to the 'Overview' page under Google Analytics API as shown in figure 9.

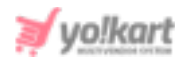

| $\equiv$ | Google APIs 🔹 Test 3 👻                  | Q Search for APIs                                                       | and Services • 12 0 ()                                      | ł   |
|----------|-----------------------------------------|-------------------------------------------------------------------------|-------------------------------------------------------------|-----|
| .1       | APIs & Services<br>Google Analytics API | Overview DISABLE API                                                    | <b>X</b>                                                    |     |
| 98       | Overview                                | To use this API, you may need credentials                               | Click 'Create credentials' to get starled. CREATE CREDENTIA | ALS |
| <b>1</b> | Metrics                                 | III Details                                                             | ☆ Traffic by response code                                  |     |
|          | Quotas                                  | Name<br>Goode Arabitics API                                             | Request/sec (2 hr average)                                  |     |
|          | Credensians                             | By<br>Google                                                            |                                                             | 1   |
|          |                                         | Service name<br>analytics.googleapis.com                                | 100                                                         |     |
|          |                                         | Overview<br>The Analytics API provides access to                        | No data is available for the selected time frame.           | i.  |
|          |                                         | Analysics consignation and report data.<br>Activation status<br>Enabled | 6.25                                                        |     |
|          |                                         |                                                                         |                                                             |     |
|          |                                         | Tutorials and documentation                                             | → View metrics                                              |     |
|          |                                         | Learn more                                                              |                                                             |     |

# Fig. 9: 'Overview' tab under 'Google Analytics API'

The admin must click on the '**Create Credentials**' button provided on this page as marked in figure 9.

 Clicking on 'Create Credentials' will redirect the admin to 'Credentials' tab as shown in figure 10. The admin must skip this step by clicking on the 'Cancel' button provided below the form as marked in figure 10.

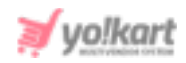

| ≡   | Google APIs 🔹 Test 3 👻 | Q Search for APIs and Services                                                                                           | - |
|-----|------------------------|----------------------------------------------------------------------------------------------------|---|
| API | APIs & Services        | Credentials                                                                                                    |   |
| ٥   | Dashboard              | Add credentials to your project                                                                                          |   |
| ш   | Library                | 1 Find out what kind of credentials you need                                                                             |   |
| 0+  | Credentials            | We'll help you set up the correct credentials<br>If you wish you can skip this step and create an API key, client ID, or |   |
| 52  | OAuth consent screen   | service account<br>Which API are you using?                                                                              |   |
| Z   | Domain verification    | Different APIs use different auth platforms and some credentials can<br>be restricted to only call certain APIs.         |   |
| Ξo  | Page usage agreements  | Choose 🔻                                                                                                    |   |
|     |                        | What credentials do I need?                                                                                              |   |
|     |                        |                                                                                                    |   |
|     |                        | 2 Get your credentials                                                                                                   |   |
|     |                        | Cancel                                                                                                    |   |
|     |                        |                                                                                                    |   |

# Fig. 10: Credentials tab

9. On cancelling the previous step, the admin will be redirected to the 'Credentials' page. The admin must click on the 'Create Credentials' button provided on the top-navigation bar of this page and then select 'OAuth Client ID' from the drop-down list.

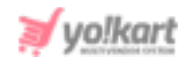

| =   | Google APIs 🔹 Test 3 👻 |                           | Q. Search for APIs to Services                                               | *                              | ± 0 + i 🤹                |
|-----|------------------------|---------------------------|------------------------------------------------------------------------------|--------------------------------|--------------------------|
| RPI | APIs & Services        | Credentials               | + CREATE CREDENTIALS                                                         |                                |                          |
| Φ   | Dashboard              | Create credentials to ac- | API key<br>Identifies your project and ascess                                |                                |                          |
|     | Library                | A Remember 1              | OAuth client ID                                                              |                                | CONFIGURE CONSENT SCREEN |
| 0+  | CredenBals             |                           | Service account                                                              |                                |                          |
| 9   | GAuth consent screes   | API Keys                  | Enables server to server, app level authentication using rabet accounts      |                                |                          |
|     | Domain verification    | Marrise                   | Help me choose                                                               | Key Usage with all services () | lant 30 deyn) 😡          |
| 10  | Page usage agreements  | No API keys to displa     | waxe a level diversion at their your decide version type on credenate to ane |                                |                          |
|     |                        | OAuth 2.0 Clie            | nt IDs                                                                       |                                |                          |
|     |                        | Marse Name                | Creation date 🖕                                                              | Тури                           | Client ID                |
|     |                        | No GAath clients to di    | splay                                                                        |                                |                          |
|     |                        | Service Accou             | nts                                                                          |                                | Manage service accounts  |
|     |                        | frei                      | Name 🛧 Usage with all so                                                     | rvices (last 30 days) 🔞        |                          |
|     |                        | No service accounts t     | o display                                                                    |                                |                          |

#### Fig. 11: Credentials Page

10. The admin will be redirected to the '**Create OAuth Client ID**' page as shown in figure 12.

| ≡   | Google APIs Start 3 - |                         | <b>Q</b> Search for APIs and Services              |                                     | •       |     | Ĭ | 0 | <b></b> | : |
|-----|-----------------------|-------------------------|----------------------------------------------------|-------------------------------------|---------|-----|---|---|---------|---|
| API | APIs & Services       | <b>←</b> C              | eate OAuth client ID                               |                                     |         |     |   |   |         |   |
| <>  | Dashboard             | A client II             | is used to identify a single app to Google's       | OAuth servers. If your app runs on  |         |     |   |   |         |   |
| Ш   | Library               | multiple p<br>informati | atforms, each will need its own client ID. S<br>n. |                                     |         |     |   |   |         |   |
| 0-  | Credentials           |                         | To create an OAuth client ID, you must fir         | st set a product name on the conser | nt scre | een |   |   |         |   |
| ijУ | OAuth consent screen  |                         | CONFIGURE CONSENT SCREEN                           |                                     |         |     |   |   |         |   |
|     | Domain verification   |                         |                                                    |                                     |         |     |   |   |         |   |
| ≡¢  | Page usage agreements |                         |                                                    |                                     |         |     |   |   |         |   |

#### Fig. 12: 'Create OAuth Client ID' page

The admin must click on '**Configure Consent Screen**' which will redirect them to '**OAuth Consent Screen**' as shown in figure 13 (a) and (b) below.

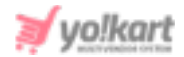

| OAuth consent screen                                                                                                    |                 |                                                                                                    |  |
|----------------------------------------------------------------------------------------------------|-----------------|----------------------------------------------------------------------------------------------------|--|
| Before your users authenticate, this consent screen will allow them to cho                                                                                                    | ose             | About the consent screen                                                                                                    |  |
| whether they want to grant access to their private data, as well as give the<br>to your terms of service and privacy policy. This page configures the cons<br>screen for all applications in this project. | m a link<br>ent | The consent screen tells your users who is<br>requesting access to their data and what kind of data<br>you're asking to access.                                                                                    |  |
| Verification status                                                                                                    |                 |                                                                                                    |  |
| Not published                                                                                                    |                 | OAuth verification                                                                                                    |  |
| Application name                                                                                                    |                 | To protect you and your users, your consent screen<br>and application may need to be verified by Google.<br>Verification is required if your app is marked as<br>Profile and a least one of the following is taken |  |
| Application logo                                                                                                    |                 | <ul> <li>Your app uses a sensitive and/or restricted<br/>scope</li> </ul>                                                                                                    |  |
| Local file for upload                                                                                                    | Browse          | <ul> <li>Your app displays an icon on its OAuth consent<br/>screen</li> </ul>                                                                                                    |  |
|                                                                                                    |                 | <ul> <li>Your app has a large number of authorized<br/>domains</li> </ul>                                                                                                    |  |
|                                                                                                    |                 | <ul> <li>You have made changes to a previously-verified<br/>OAuth consent screen</li> </ul>                                                                                                    |  |
| Support email 🛞                                                                                                    |                 | The verification process may take up to several                                                                                                    |  |
| Shown on the consent screen for user support                                                                                                    |                 | weeks, and you will receive email updates as it<br>progresses. Learn more about verification.                                                                                                    |  |
| testadmin@dummyid.com                                                                                                    | *               | Before your consent screen and application are                                                                                                    |  |
| Scopes for Google APIs<br>Scopes allow your application to access your user's private data. Learn more                                                                                                    |                 | verified by Google, you can still test your application<br>with limitations. Learn more about how your app will<br>below before ite worked.                                                                        |  |
| If you add a sensitive scope, such as scopes that give you full access to Calenda                                                                                                    | r or Drive,     | behave before it's verified.                                                                                                    |  |

Fig. 13 (a): OAuth Consent Screen

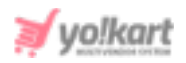

|                                                                                                    | Okuth grant limits<br>Token grant rate<br>Your current per minute token grant rate limit is 10<br>grants per minute. The per minute token grant rate<br>resets every minute. Your current per day token gr<br>rate limit is 10.000 grants per day. The per day token |         |             |                                                 |           |           |
|----------------------------------------------------------------------------------------------------|----------------------------------------------------------------------------------------------------|---------|-------------|-------------------------------------------------|-----------|-----------|
| openid                                                                                                    |                                                                                                    |         |             | it is 100<br>int rate<br>ken grant<br>lav token |           |           |
| Add scope                                                                                                    | grant rate                                                                                                    | resets  | every da    | y.                                              | ine per e | aj 101011 |
| Authorized domains<br>To protect you and your users, Google only allows applications that authenticate using<br>OAuth to use Authorized Domains. Your applications' links must be hosted on Authorized<br>Domains. Learn more                                                                                                    | Raise limi                                                                                                    | t<br>1h | 6h          | 1d                                              | 7d        | 30d       |
| example.com                                                                                                    |                                                                                                    |         |             |                                                 |           |           |
| Type in the optimality press criter to add it.                                                                                                    |                                                                                                    | NO      | data for ti | his time i                                      | nterval   |           |
| Application Homepage link<br>Shown on the consent screen. Must be hosted on an Authorized Domain.                                                                                                    |                                                                                                    |         |             |                                                 |           |           |
| Application Homepage link<br>Shown on the consent screen. Must be hosted on an Authorized Domain.<br>https:// or http://                                                                                                    |                                                                                                    |         |             |                                                 |           |           |
| Application Homepage link         Shown on the consent screen. Must be hosted on an Authorized Domain.         https:// or http://         Application Privacy Policy link         Shown on the consent screen. Must be hosted on an Authorized Domain.                                                                                                    |                                                                                                    |         |             |                                                 |           |           |
| Application Homepage link         Shown on the consent screen. Must be hosted on an Authorized Domain.         https:// or http://         Application Privacy Policy link         Shown on the consent screen. Must be hosted on an Authorized Domain.         https:// or http://                                                                                                    |                                                                                                    |         |             |                                                 |           |           |
| Application Homepage link         Shown on the consent screen. Must be hosted on an Authorized Domain.         https:// or http://         Application Privacy Policy link         Shown on the consent screen. Must be hosted on an Authorized Domain.         https:// or http://         Application Terms of Service link (Optional)         Shown on the consent screen. Must be hosted on an Authorized Domain.                                                                                                    |                                                                                                    |         |             |                                                 |           |           |
| Application Homepage link         Shown on the consent screen. Must be hosted on an Authorized Domain.         https:// or http://         Application Privacy Policy link         Shown on the consent screen. Must be hosted on an Authorized Domain.         https:// or http://         Application Terms of Service link (Optional)         Shown on the consent screen. Must be hosted on an Authorized Domain.         https:// or http://         Application Terms of Service link (Optional)         Shown on the consent screen. Must be hosted on an Authorized Domain.         https:// or http:// |                                                                                                    |         |             |                                                 |           |           |

#### Fig. 13 (b): OAuth Consent Screen

Admin must enter the '**Application Name**' and Dashboard domain to the '**Authorized Domains**'. Admin can also enter the other necessary details and then click on the '**Save**' button.

11. Admin must then again click on the '**Create Credentials**' blue plus icon and select '**OAuth Client ID**' option from the list which will redirect admin to '**Create OAuth Client ID**' page as shown in figure 14.

| API  | APIs & Services       | ← Create OAuth client ID                                                                    |
|------|-----------------------|---------------------------------------------------------------------------------------------|
| ¢\$> | Dashboard             | A client ID is used to identify a single app to Google's OAuth servers. If your app runs on |
| Ш    | Library               | information.                                                                                |
| 0+   | Credentials           | Application type *                                                                          |
| ijΫ  | OAuth consent screen  | Learn more about OAuth client types                                                         |
|      | Domain verification   |                                                                                             |
| ≡¢   | Page usage agreements |                                                                                             |

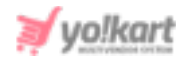

#### Fig. 14: Create OAuth Client ID

Admin must select the 'Application Type\*' from the drop-down list. Select 'Web Application' from the list which will open an extended list as shown in figure 15 that is to be filled by admin. Admin can enter a new name for their client Id.

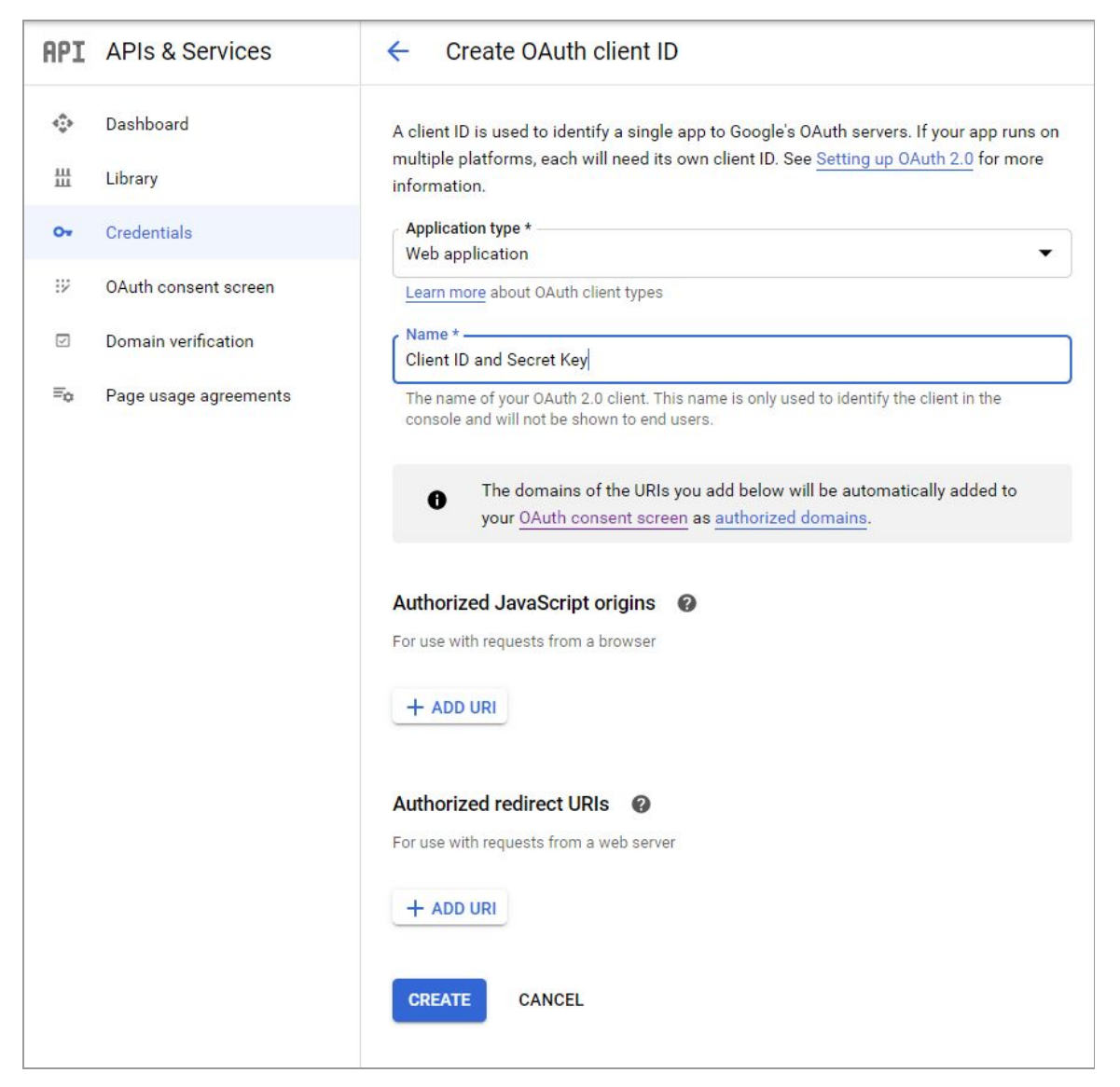

Fig. 15: 'Web Application' for 'Create OAuth Client ID'

Admin must add:

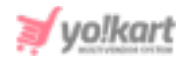

- Authorizer JavaScript origins: Add domain name with format <u>http://domainname.com</u> or <u>https://domainname.com</u> (for SSL certificate enabled on server).
- Authorized Redirect URIs: Add callback URI on which it will redirect you back and provide merchant account details. The format to be used: <u>http://domainname.com/public/admin.php?url=configurations/redirect</u> or

https://domainname.com/public/admin.php?url=configurations/redirec <u>t</u> (if SSL certificate enabled on server).

12. Admin must click on '**Create**' which will create the **Client ID** and **Secret Key** and display them in a pop-up box as shown in figure 16.

| OAuth client created                                                                                                    |                       |
|----------------------------------------------------------------------------------------------------|-----------------------|
| The client ID and secret can always be accessed from Credentials in A<br>Services                                                                                                | APIs &                |
| • OAuth is limited to 100 <u>sensitive scope logins</u> until the <u>OA</u><br><u>consent screen</u> is verified. This may require a verification<br>that can take several days. | <u>uth</u><br>process |
| Your Client ID                                                                                                    | .gc 🖸                 |
| Your Client Secret                                                                                                    | Ō                     |
|                                                                                                    | 0                     |

# Fig. 16: OAuth Client Created

13. The keys generated will also appear on the **'Credentials'** page as shown in figure 17.

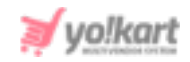

|                       | Creden                                                                                                    | tials                                                                                                    | + CREATE CRED                                                                                                    | ENTIALS                                                                                                    | E DELETE                                                                                                    |                                                                                                    |                                                                                                    |                                                                                                    |                                                                                                    |                                                                                                    |
|-----------------------|----------------------------------------------------------------------------------------------------|----------------------------------------------------------------------------------------------------|----------------------------------------------------------------------------------------------------|----------------------------------------------------------------------------------------------------|----------------------------------------------------------------------------------------------------|----------------------------------------------------------------------------------------------------|----------------------------------------------------------------------------------------------------|----------------------------------------------------------------------------------------------------|----------------------------------------------------------------------------------------------------|----------------------------------------------------------------------------------------------------|
| Deshboard             | Create cre                                                                                                 | dentials to acc                                                                                                    | ess your enabled Al                                                                                                    | Hs. <u>Learn m</u> c                                                                                                    | ne i                                                                                                    |                                                                                                    |                                                                                                    |                                                                                                    |                                                                                                    |                                                                                                    |
| Library               | ADLK                                                                                                    | (010                                                                                                    |                                                                                                    |                                                                                                    |                                                                                                    |                                                                                                    |                                                                                                    |                                                                                                    |                                                                                                    |                                                                                                    |
| Credentials           | APTR                                                                                                    | Nore &                                                                                                    | Crastico data                                                                                                    | .L.                                                                                                    | Destructions                                                                                                    | Kent                                                                                                    | lines with all condear fit                                                                                                    | ut 30 days                                                                                                    |                                                                                                    |                                                                                                    |
| OAuth consent screen  | No API                                                                                                    | keys to diaplay                                                                                                    | Creator Gate                                                                                                    | *                                                                                                    | economis                                                                                                    | ney                                                                                                    | Using with all services (a                                                                                                    | nsi oʻu udys                                                                                                    | v                                                                                                    |                                                                                                    |
| Domain verification   | OAut                                                                                                    | th 2.0 Clie                                                                                                    | nt IDs                                                                                                    |                                                                                                    |                                                                                                    |                                                                                                    |                                                                                                    |                                                                                                    |                                                                                                    |                                                                                                    |
| Page usage agreements |                                                                                                    | Name                                                                                                    |                                                                                                    | Creation dat                                                                                                    | ÷                                                                                                    | Туре                                                                                                    | Client ID                                                                                                    |                                                                                                    |                                                                                                    |                                                                                                    |
|                       | -                                                                                                    | Client ID and                                                                                                    | Secret Key                                                                                                    | Aug 7, 2025                                                                                                    |                                                                                                    | Web application                                                                                                    | 641624553607-pp2e                                                                                                    | 0                                                                                                    | / 1                                                                                                    | ±                                                                                                    |
| -                     | Servi                                                                                                    | ice Accou                                                                                                    | nts                                                                                                    |                                                                                                    |                                                                                                    |                                                                                                    |                                                                                                    |                                                                                                    | Manage service ac                                                                                                    | counts                                                                                                    |
|                       |                                                                                                    | Email                                                                                                    | Nam                                                                                                    | • ↑                                                                                                    | L                                                                                                    | isage with all services ()                                                                                                    | ast 30 days) 🔞                                                                                                    |                                                                                                    |                                                                                                    |                                                                                                    |
|                       | Na serv                                                                                                    | rice accounts t                                                                                                    | o display                                                                                                    |                                                                                                    |                                                                                                    |                                                                                                    |                                                                                                    |                                                                                                    |                                                                                                    |                                                                                                    |
|                       | Deshboard<br>Ubrary<br>Credentials<br>DAuth consent screen<br>Domain verification<br>Page usage agreements | Deshiboard Create cre<br>Jerry API I<br>Credentials Interfection No API<br>Auth consent screen No API<br>Arage usage agreements Interfection OAUT<br>Servi | Deshiboard Create credentials to acc<br>Jöredentials Create credentials to acc<br>API Keys<br>Auth consent screen<br>No API keys to diable<br>No API keys to diable<br>No API keys to diable<br>No API keys to diable<br>No API keys<br>Create credentials to acc<br>API Keys<br>No API keys<br>No API keys<br>Consent screen<br>No API keys<br>Consent screen<br>No API keys<br>Consent screen<br>No API keys<br>Consent screen<br>No API keys<br>Consent screen<br>No API keys<br>Consent screen<br>Consent screen<br>Consent | Deshiboard<br>Jibriry<br>Create credentials to access your enabled Al<br>API Keys<br>Dath consent screen<br>No API keys to diseky<br>No API keys to diseky<br>OAuth 2.0 Client IDs<br>■ Name<br>■ Client ID and Secret Key<br>Service Accounts<br>No service accounts to display | Deshiboard<br>Jibray<br>Credentials to access your enabled APIs. Learn mod<br>API Keys<br>API Keys<br>Dath consent screen<br>No API keys to display<br>OAuth 2.0 Client IDs<br>■ Name Creation date<br>■ Creation date<br>■ Name<br>■ Creation date<br>■ Name<br>■ Name<br>■ Name | Deshiboard<br>Library<br>Create credentials to access your enabled APIs. Learn more<br>API Keys<br>API Keys<br>Dath consent screen<br>No API keys to diablin<br>Domain verification<br>Page usage agreements<br>OAuth 2.0 Client IDs<br>Name 	Creation date ↓<br>Creation date ↓<br>Creation date ↓ | Deahboard<br>Jeredentials<br>Create credentials to access your enabled APIs. <u>Loann more</u><br>API Keys<br>Auth consent screen<br>tomain verification<br>age usage agreements<br>OAuth 2.0 Client IDs<br>Name | Deshboard       Create credentials to access your enabled APIs. Learn more         Altray       API Keys         Create credentials to access your enabled APIs. Learn more         Apt Api Keys         Domain verification         Page usage agreements         OAuth 2.0 Client IDs         None         Creation date ↓         None         Creation date ↓         Name         Creation date ↓         Name         Creation date ↓         Name         Creation date ↓         Name         Creation date ↓         Name         Creation date ↓         Type         Client ID and Secret Key         Aug 7. 2029         Web application         O41624353667-pp2e         Service Accounts         Image with all services (last 30 days)         No service accounts to display | Deal-bloard       Create credentials to access your enabled APIs. Learn more         Altray       API Keys         Create credentials       Name ↑ Creation date ↓ Restrictions       Key       Usage with all services (last 30 days)         Auth consent screen       OAuth 2.0 Client IDs       OAuth 2.0 Client IDs       Image usage agreements         Image usage agreements       Name ↑ Creation date ↓ Type Client ID       Client ID and Secret Key       Aug 7. 2029         Image usage agreements       Client ID and Secret Key       Aug 7. 2029       Web application       6416243536697-pp2e         Image usage agreements       Image usage agreements       Image usage agreements       Image usage agreements       Image usage agreements         Image usage agreements       Name       Creation date ↓ Type       Client ID         Image usage agreements       Image usage agreements       Image usage agreements       Image usage agreements         Image usage agreements       Image usage agreements       Image usage agreements       Image usage agreements       Image usage agreements         Image usage agreements       Image usage agreements       Image usage agreements       Image usage agreements       Image usage agreements         Image usage agreements       Image usage agreements       Image usage agreements       Image usage agreements       Image usage agreements | Deal-bloard       Create credentials to access your enabled APIs. Learn more         Altriny       API Keys         Auth consent screen       None ↑ Creation date ↓ Restrictions       Key       Usage with all services (last 30 days) ●         Auth consent screen       OAuth 2.0 Client IDs       OAuth 2.0 Client IDs       Image service accounts         Image usage agreements       None       Creation date ↓ Type       Cleent ID         Image service accounts       OAuth 2.0 Client IDs       Image service accounts         Image service accounts       Name ↑ Usage with all services (last 30 days)       Image service accounts to display |

Fig. 17: Credentials Page

The generated keys must be copied and pasted by the admin into respective input-fields to configure them in their settings as shown in <u>figure</u> <u>1</u>.

# b. Configure Analytics Id

Follow the steps given below to get Google Analytics Id-

1. Log into your **Google Account** (gmail account) and then visit <u>https://analytics.google.com/</u> which will open the **Analytics** homepage.

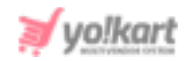

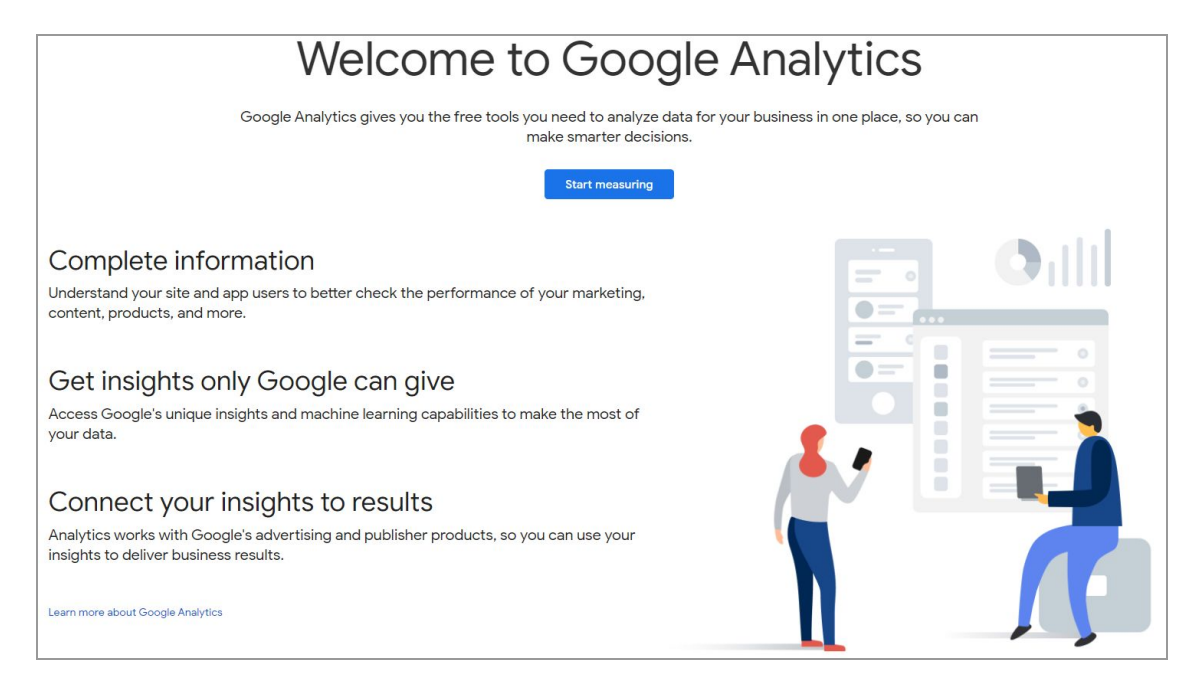

#### Fig. 18: Google Analytics Homepage

- 2. Click on the '**Start Measuring**' button which will redirect the admin to the **Analytics Signup Page**. The signup process includes three steps.
- In the first step which is 'Account setup', enter the 'Account Name' as shown in the figure 19 below.

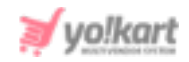

#### Fig. 19: Account Details

Click on 'Next' to proceed on to the next step.

4. In the second step that is '**Property Setup**', enter the '**Property Name**' and then click on '**Show Advanced Options**' provided in this section, as shown in the figure 20 below.

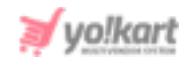

| Analytics                                                                                                    |
|----------------------------------------------------------------------------------------------------|
| Account setup                                                                                                    |
| 2 Property setup                                                                                                    |
| Property details<br>A property represents a business's web and/or app data. An account can contain one or more properties. Learn more<br>*Navigate to your Firebase account if you want to create a new property for an existing Firebase project. |
| Create a Google Analytics 4 property to measure your web and/or app data.<br>Property name                                                                                                    |
| Reporting time zone United States  (GMT-08:00) Los Angeles Time                                                                                                    |
| Currency<br>US Dollar (USD \$) 👻                                                                                                    |
| You can edit these property details later in Admin                                                                                                    |
| Next     Previous                                                                                                    |
| 3 About your business                                                                                                    |

# Fig. 20: Property Setup

An extended section will be displayed here. Enable the '**Universal Analytics**' toggle button provided to the right (as marked in figure 21 below).

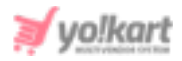

|                                                                                                    | $ \longrightarrow  $                                                                                  |
|----------------------------------------------------------------------------------------------------|----------------------------------------------------------------------------------------------------|
| Hide advanced options                                                                                                    |                                                                                                    |
| Create a Universal Analytics property                                                                                                    | 0                                                                                                    |
| The Universal Analytics property is a part of an earlier version of Google Analytics and o<br>for new Analytics users, and it will not support app measurement. Turn this on if you'd li | only supports web measurement. It is not recommended<br>ike to create a Universal Analytics property. |
| Next Previous                                                                                                    |                                                                                                    |

# Fig. 21: Advanced Options

5. Once the UA property is enabled, enter the website URL in the provided input box as shown in the figure 22 below.

| he Universa<br>or new Analy | Analytics property is a part of an earlier version of Google Analytics and only supports web measurement. It is not recommended<br>rtics users, and it will not support app measurement. Turn this on if you'd like to create a Universal Analytics property. |
|-----------------------------|----------------------------------------------------------------------------------------------------|
| ehsite LIRI                 |                                                                                                    |
| https://                    | www.mywebsite.com                                                                                                    |
|                             | Valid website URL is required.                                                                                                    |
| Create b                    | oth a Google Analytics 4 and a Universal Analytics property                                                                                                    |
| This will                   | create two properties with connected site tags, so you only need to tag your website once. Learn more                                                                                                    |
| 🔽 Enab                      | le enhanced measurement for Google Analytics 4 property                                                                                                    |
| Auto                        | matically measure interactions on your sites in addition to standard screen view measurement.                                                                                                    |
| Data<br>perso               | from on-page elements such as links and embedded videos may be collected with relevant events. You must ensure that no<br>onally-identifiable information will be sent to Google. Learn more                                                                  |
| Create a                    | Universal Analytics property only                                                                                                    |
| ) or out o u                |                                                                                                    |

#### Fig. 22: Website URL section

The admin can select if they want to create **both**, Google Analytics 4 and UA property **or only** the UA property. Once the necessary changes are made, click on '**Next**' to proceed on to the next step.

 In the third step which is 'About Your Business', select the Industry Category, Business Size and checkboxes listing options asking 'How do you intend to use Google Analytics'. Please refer to the figure 23 below.

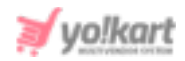

|     | lytics                                                                               |
|-----|--------------------------------------------------------------------------------------|
| Ace | count setup                                                                          |
| Pro | perty setup                                                                          |
| Ab  | put your business                                                                    |
|     | Business information                                                                 |
|     | Help us tailor your experience by answering the following.                           |
|     | Industry category                                                                    |
|     | Select one 💌                                                                         |
|     | Business size                                                                        |
|     | Small - 1 to 10 employees                                                            |
|     | Medium - 11 to 100 employees                                                         |
|     | C Large - 101 to 500 employees                                                       |
|     | Very Large - 500+ employees                                                          |
|     | How do you intend to use Google Analytics with your business? (Check all that apply) |
|     | Measure customer engagement with my site or app                                      |
|     | Optimize my site or app experience                                                   |
|     | Measure data across multiple devices or platforms                                    |
|     | Optimize my advertising cost                                                         |
|     | Increase my conversions                                                              |
|     | Measure content monetization                                                         |
|     | Analyze my online sales                                                              |
|     | Measure app installs                                                                 |
|     | Measure lead generation                                                              |
|     | Other                                                                                |
|     |                                                                                      |

#### Fig. 23: About Your Business

Click on '**Create**' to finish the signup process.

 The Terms and Conditions pop-up form will appear. The admin must click on the two 'I Accept' checkboxes provided and then click on the 'I Accept' button provided at the bottom as shown in figure 24.

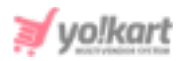

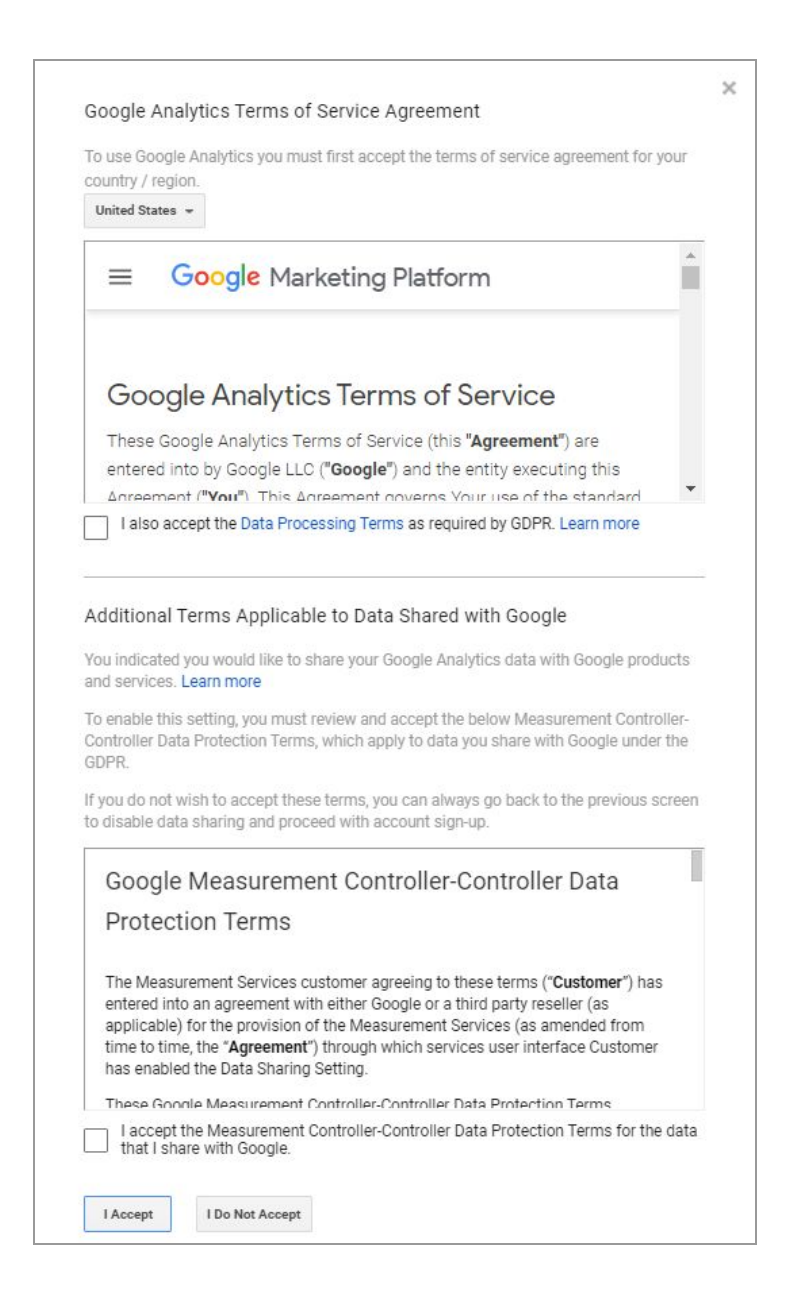

#### Fig. 24: Service Agreement

8. Now, click on the '**All Accounts**' tab provided on the top-header of the page which will open a drop-down menu displaying all the accounts created under this Analytics as marked in figure 25.

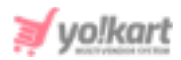

| .1     | Analytics Test2 - GA4 - Q   |
|--------|-----------------------------|
| â      | ADMIN USER                  |
| 0      | Dronarty L. Create Dronerty |
| • 5•   | Test2 - GA4 (254130986)     |
| • 📎    | Sotup Assistant             |
| • (\$) | Setup Assistant             |
| . 4    | Property Settings           |
| • 🕲    | Property User Management    |
| • [0   | Data Streams                |
| FP     | Data Settings               |

# Fig. 25: All Accounts

9. Select the newly created account from the 'Analytics Account' column. The Analytics Id will be displayed in the '**Properties & Apps**' column with the format **UA-xxxxxxx-x** as marked in the figure 26 below.

| All Favorites      | Recents           | Q Search     | Visit Platform Home |
|--------------------|-------------------|--------------|---------------------|
| n ♦ n              | = -/              | All accounts |                     |
| Analytics Accounts | Properties & Apps |              | Views               |
| new user           | Test2<br>UA-:     | >            | All Web Site Data   |
| fest               | Test2 - GA4       | \$           |                     |
| iest2 >            |                   |              |                     |
| iser               |                   |              |                     |

# Fig. 26: UA id

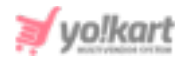

10. The admin needs to copy this UA id and paste it in the '**Analytics id**' input field provided in the admin panel (<u>Figure 1</u>).

--XX--